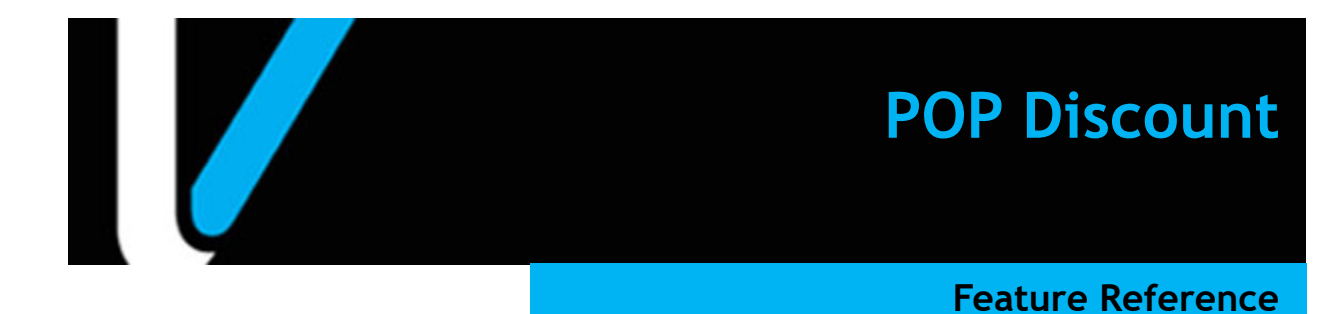

Date: December 05, 2022

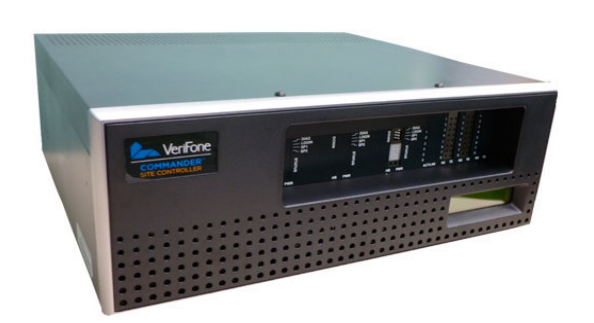

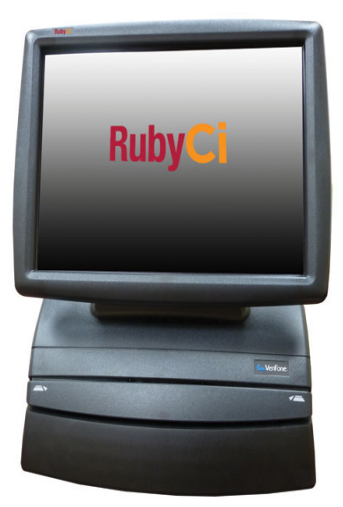

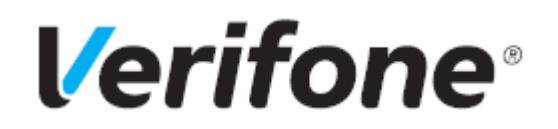

### **POP Discount**

#### **Using This Feature Reference**

This Feature Reference provides detailed information on how to configure and use the POP Discount feature on Verifone Commander.

- Overview This section contains a brief description, requirements and the supported hardware configurations for the POP Discount feature.
- **Using** This section describes how to use the POP Discount feature.
- Configuring This section contains information on how to configure the POP Discount feature.
- Reporting This section contains a sample report with a detailed report description for the POP Discount feature.

VeriFone®, Inc. 2744 N University Drive, Coral Springs, FL 33065 Telephone: +1 (800) 837-4366 https://www.verifone.com

© 2022 Verifone, Inc. All rights reserved.

No part of this publication covered by the copyrights hereon may be reproduced or copied in any form or by any means - graphic, electronic, or mechanical, including photocopying, taping, or information storage and retrieval systems - without written permission of the publisher.

The content of this document is subject to change without notice. The information contained herein does not represent a commitment on the part of Verifone. All features and specifications are subject to change without notice.

Verifone, Ruby SuperSystem, and Secure PumpPAY are registered trademarks of Verifone, Inc. Ruby Card, iOrder, and Commander Site Controller are trademarks of Verifone. All other brand names and trademarks mentioned in this document are the properties of their respective holders.

# **Revision History**

| Date       | Description                                                                                                 |
|------------|----------------------------------------------------------------------------------------------------|
| 05/10/2016 | Format Update.                                                                                              |
| 05/23/2016 | Added Commander section and updated Sapphire.                                                               |
| 09/15/2016 | Format Update.                                                                                              |
| 12/07/2016 | Updated Format.                                                                                             |
| 06/20/2018 | Updated POP Discount Config screenshot and added an Auto Generate POP Discount Codes section.               |
| 11/11/2022 | Added note in overview to inform POP codes do not adhere to the limits configured. Cleaned up the document. |

# Contents

| GLOSSARY OF TERMS                                                                                                    |
|----------------------------------------------------------------------------------------------------|
| Overview3Feature Description3Understanding POP Discount3Different Types of Discounts3Stacking4Hardware Requirements5Supported Hardware Configuration5Pump Dispenser Requirements6                                                                                                    |
| Configuring POP Discount7Advanced Preparation.7Configuring with Commander Configuration Client8Site Params9Basic POP Discount Mode10Basic + Codes POP Discount Mode13Basic + Membership POP Discount Mode15Fuel Discounts Tab17Standard Configuration17Alternate Configuration18POP Discounts Tab19Discount Coupon Tab26Auto Generate POP Discount Codes27 |
| Using POP Discount       28         Basic POP Discount Functionality       28         POP Discount Code, Inside Fuel Sale: Redeeming a Code       28         Manual POP Discount (Administering a POP Code or Coupon)       29         POP Membership Discount, Inside Sales 29       30                                                                   |
| POP Discount Report.30Report Details:30POP Discount Definition Report31Report Details:31POP Discount Program Report32Report Details:32POP Discount Transaction Viewer33                                                                                                    |
| TROUBLESHOOTING    34      Error Code Table    34                                                                                                    |

# GLOSSARY OF TERMS

The following terms and definitions will assist the reader with understanding the content of the Feature Reference.

| Terms                          | Definitions                                                                                                    |
|--------------------------------|----------------------------------------------------------------------------------------------------|
| Alternate POP<br>Configuration | POP discount based on the fuel prices.                                                                                                    |
| DCR                            | Dispenser Card Reader.                                                                                                    |
| Basic Mode                     | POP Discount Mode where a qualifier must occur in the same transaction as the fuel sale.                                                                                    |
| Basic + Codes Mode             | POP Discount Mode which allows a qualifying transaction and the purchase of discounted fuel to be in separate transactions.                                                 |
| Basic +<br>Membership Mode     | POP Discount Mode, requiring affiliate membership,<br>and which discounts the price of the fuel when it is<br>purchased or generates coupons redeemable for<br>merchandise. |
| Def #                          | Definition Number is the same as the Definition ID. The Def# is assigned to individual POP Discounts and cannot be edited.                                                  |
| FEP                            | Front End Processor.                                                                                                    |
| MOP                            | Method of Payment.                                                                                                    |
| Gilbarco                       | Pump manufacturer; also refers to a branded dispenser<br>or a DCR manufactured by Marconi, formerly Gilbarco.                                                               |
| РОР                            | Point of Purchase.                                                                                                    |
| POP Discount                   | Allows fuel to be sold at discounted prices on a transaction- by-transaction basis.                                                                                         |

| Terms                         | Definitions                                                                                                    |
|-------------------------------|----------------------------------------------------------------------------------------------------|
| POP Code                      | Defined as an encoded "random" numerical value<br>which is stored in memory on the POS. The code is<br>created and is valid for a configured amount of time to<br>be used by the customer, usually 30 days or less.<br>The POP Code is given during the time of a sale in which<br>a particular transaction qualifies for a future POP<br>award which can be redeemed upon the next customer<br>visit. When the customer returns at a later visit, they<br>present this unique code to the cashier (or at the DCR),<br>and based on the code, a PPG or ticket level discount is<br>given on that particular sale. |
| POS System                    | Includes the POS (Point of Sale) terminals, site controller and the Electronic Payment System (EPS).                                                                                                    |
| PLU                           | Price Look Up codes are product identification numbers<br>used to make check-out and inventory control easier,<br>faster, and more accurate.                                                                                                    |
| PPG                           | Price Per Gallon                                                                                                    |
| PPU                           | Price Per Unit                                                                                                    |
| Qualifiers                    | Criteria to qualify the transaction.                                                                                                    |
| Schlumberger                  | The world's largest oilfield services company.                                                                                                    |
| Stacking                      | Process which allows a subsequent fuel sale at the same fueling point where another sale remains uncollected.                                                                                                    |
| Standard POP<br>Configuration | POP discount based on the fuel discount table.                                                                                                    |
| Street Price                  | The Non-Discounted Standard Price of a given Fuel Product at the pump.                                                                                                    |
| Tokhiem                       | The world's largest independent designer, manufacturer<br>and servicer of electronic and mechanical petroleum<br>marketing systems.                                                                                                    |

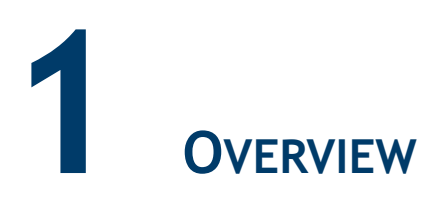

# **Feature Description**

The POP Discount Feature Reference provides an overview of Point of Purchase (POP) Discounts, as well as how to configure POP Discounts for the site.

The POP Discount feature is a type of automated discount that offers fuel at a discounted price, on a transaction-by-transaction basis, based on certain qualifying characteristics in a transaction.

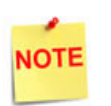

POP codes do not adhere to the limits configured. Limits are only applied when the pop discount is triggered in a transaction.

### **Understanding POP Discount**

POP Discount fuel accommodates up to six options to set up requirements for a qualifying transaction, and assigns the discount that applies. It allows a customer to make a qualifying purchase and apply the discount to a subsequent fuel purchase up to 30 days later.

Additionally, coupons can be printed based on a minimum fuel purchase in order to promote inside sales purchases; these coupons print at the DCR and inside at the POS.

### **Different Types of Discounts**

The site must establish how the POP Discount feature is to function. There are two types of configurations to use based on the pump type: Standard and Alternate.

- Standard Configuration based on the fuel discount table.
  - Allows up to 25 transaction qualifiers to earn a POP Discount.
  - Allows up to 25 POP fuel definitions that define the discount amount.
  - Allows up to nine grades of fuel for each POP fuel definition which defines the discount amount.
- Alternate Configuration based on the fuel prices.
  - Allows one POP Discount price for each grade and type of fuel.

- Allows a discounted price using the cents difference setup in the Cash/Credit pricing parameters.
- Allows POP Discounts or Cash/Credit Pricing to be used at any time, but not both together.

Once a determination has been made of which configuration type to use, transaction requirements can be set for awarding discounts.

Transaction requirements can be configured in the following six ways:

- The purchase of a defined quantity of a specific PLU item.
- The payment with a specific credit card type.
- Payment with a specific MOP.
- Scanning or swiping of a membership card during the transaction.
- The purchase of a minimum transaction total.
- The purchase of a minimum amount and/or quantity (volume) from a specific department.

When a purchase qualifies for a POP discount, but does not include a fuel purchase of a specified grade, the POS can issue a POP code available for a fuel discount on a future purchase.

The customer is provided with a receipt showing the POP code, the discount amount, and the expiration date.

The customer is provided with a receipt showing the POP code, the discount amount, and the expiration date.

#### Stacking

The system allows a Loyalty and POP Discount within the same transaction (i.e., more than one discount if the transaction is eligible.)

The system can stack up to three POP Discounts in a single transaction, one discount per category.

The three categories of stacking are:

- 1. Item Based
  - a. PLU Purchase
  - b. Minimum Purchase (entire transaction)
  - c. Minimum Purchase of Department
- 2. Payment Based
  - a. Method of Payment
  - b. Card Type
- 3. Code or Membership Based

To prevent multiple discounts for the same purchase, there is no overlapping of stacking within a category.

#### **Stacking Steps**

- 1. Touch the [Pump Number].
- 2. Select a <fuel>.
- 3. Select a <**PLU**> (sales qualifier).
- 4. The receipt prints:
  - a. receipt header
  - b. fuel transaction description
  - c. fuel quantity dispensed
  - d. fuel transaction amount
  - e. discount qualifier product
  - f. pop discount
  - g. credit card information
  - h. POPDEF1
  - i. POPDEF2

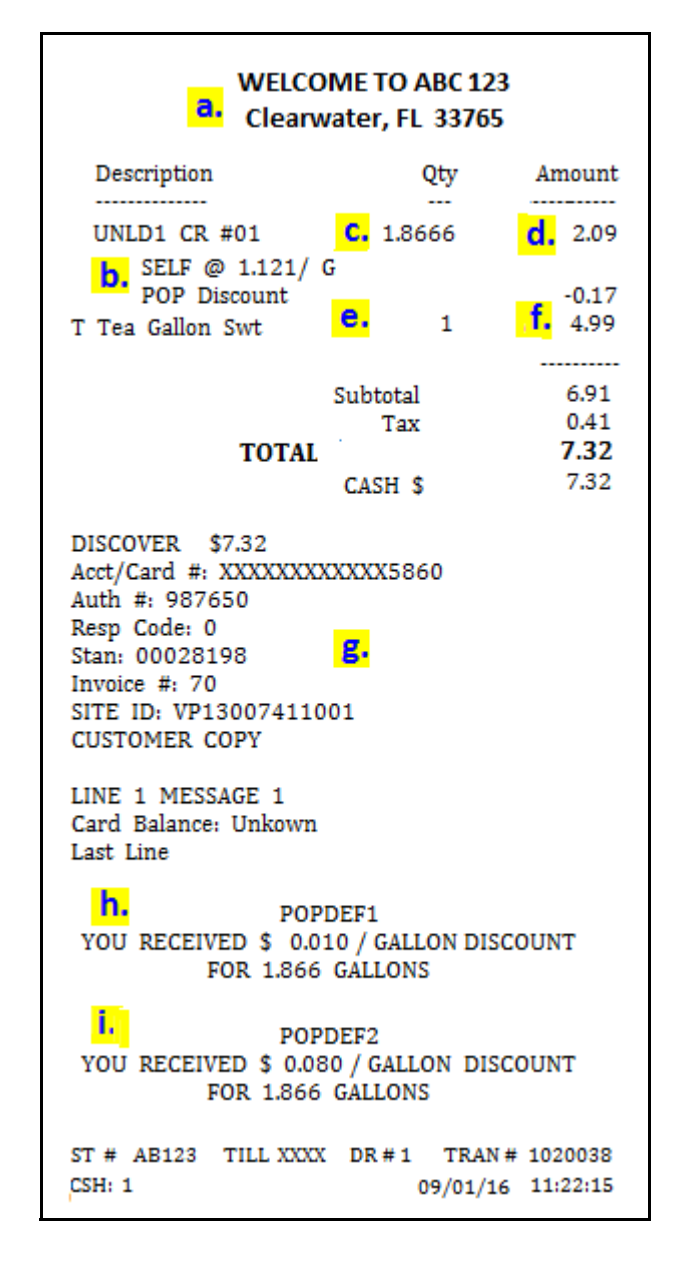

### **Hardware Requirements**

#### Supported Hardware Configuration

- Verofone Commander with Topaz/Ruby2/C18
- Commander Site Controller with Ruby2
- RubyCi with Topaz/Ruby2

# Pump Dispenser Requirements

| Pump<br>Manufacturer         | Standard Pop<br>Configuration                                                     | Alternate POP Configuration                                                                                                    |  |  |
|------------------------------|-----------------------------------------------------------------------------------|----------------------------------------------------------------------------------------------------|--|--|
| Bennett                      | • Horizon 1, v6.25 with 515                                                       | Not Supported                                                                                                    |  |  |
|                              | • Horizon 2, v2.15 with 515                                                       |                                                                                                    |  |  |
|                              | • 515 interface box v5.07                                                         |                                                                                                    |  |  |
| Gilbarco                     | PAM v32.1.60 (or higher)                                                          | • PAM v31.1                                                                                                    |  |  |
|                              |                                                                                   | <ul> <li>Settings:</li> <li>CPU Board Jumper: JP7=A</li> <li>Command Code 12</li> <li>Function code 4 (PPU Options)</li> <li>Selection (2) Level 2 Price Bar<br/>displays Level 1 price</li> </ul> |  |  |
| Schlumberger,<br>Series 4000 | Not Supported                                                                     | Must have 2 PPUs                                                                                                    |  |  |
| Schlumberger,<br>Centurion   | Not Supported                                                                     | Not Supported                                                                                                    |  |  |
| Tokhiem                      | • DHC v6.17                                                                       | • DHC v6.17                                                                                                    |  |  |
|                              | <ul> <li>VXDHC v4200.03.09</li> </ul>                                             | • VXDHC v4200.03.09                                                                                                    |  |  |
|                              | <ul> <li>Settings:</li> <li>Mode F23 Dispenser<br/>operation set to 1P</li> </ul> | <ul> <li>Settings:</li> <li>Mode F23 Dispenser operation<br/>set to 2P</li> </ul>                                                                                                    |  |  |
| Wayne                        | HyperPIB 54000                                                                    | • HyperPIB 54000                                                                                                    |  |  |
|                              |                                                                                   | • CPU 49.37 PIB 39000 or                                                                                                    |  |  |
|                              |                                                                                   | • CPU 49.29 PIB 38000                                                                                                    |  |  |
|                              |                                                                                   | • Settings:                                                                                                    |  |  |
|                              |                                                                                   | <ul> <li>Decade Mode 33 Submode 2 set<br/>to 1</li> </ul>                                                                                                    |  |  |
|                              |                                                                                   | <ul> <li>Duplex Option 07 (Unit Prices per Grade)</li> <li>One PPU set to 01</li> <li>Two PPU set to 02</li> </ul>                                                                                 |  |  |
|                              |                                                                                   | Scanner Settings:                                                                                                    |  |  |
|                              |                                                                                   | <ul> <li>Fixed Length Scanner must be<br/>set to NO (OCRT Configuration</li> </ul>                                                                                                    |  |  |
|                              |                                                                                   |                                                                                                    |  |  |

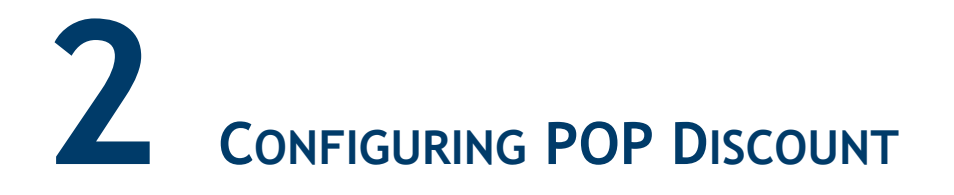

# Advanced Preparation

The following determinations need to be made prior to POP Discount configuration:

| Discount Mode         | Description                                                                                                    | Attribute                                                                                                    |  |  |
|-----------------------|----------------------------------------------------------------------------------------------------|----------------------------------------------------------------------------------------------------|--|--|
| Basic                 | Discounts fuel when purchased or generates coupons.                                                                                                    | A qualifier must occur in the same transaction as the fuel sale.                                             |  |  |
| Basic + Codes         | Combines basic features with the<br>ability to award codes for future<br>purchases, if the appropriate<br>grade is not included in the<br>transaction. | Allows a qualifying transaction<br>and the purchase of discounted<br>fuel to be in separate<br>transactions. |  |  |
| The code ger          | nerated is only valid at the site when                                                                                                    | re it was earned.                                                                                            |  |  |
| Basic +<br>Membership | Combines basic features with the ability to scan a membership card.                                                                                    | Membership is included in the same transaction as the fuel sale.                                             |  |  |

1. Select the POP Discount Mode.

2. Choose the types of POP Discounts to set up.

| POP Discount Types                         |  |  |
|--------------------------------------------|--|--|
| 1. PLU Purchase                            |  |  |
| 2. Use of a MOP                            |  |  |
| 3. Use of a Specific Card                  |  |  |
| 4. Purchase based on a Minimum Amount      |  |  |
| 5. Purchase based on a Specific Department |  |  |
| 6. Use of a Membership Card                |  |  |

# Configuring with Commander Configuration Client

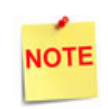

To apply new settings or any changes made by the Commander Configuration Client, go to: Configuration Client > Tools > Refresh Configuration.

From the Configuration Client, go to: Promos and Discounts > POP Discount.

| Security | Initial Setup | Store Operations | Promos and Discounts   | Forecourt | Devices | Payment Controller | Reporting | Tools | Help | Log Out |
|----------|---------------|------------------|------------------------|-----------|---------|--------------------|-----------|-------|------|---------|
|          |               |                  | NAXML Deal             |           |         |                    |           |       |      |         |
|          |               |                  | POP Discount           |           |         |                    |           |       |      |         |
|          |               |                  | Coupon Config & Coupon | n Family  | T       |                    |           |       |      |         |
|          |               |                  |                        |           |         |                    |           |       |      |         |
|          |               |                  |                        |           |         |                    |           |       |      |         |
|          |               |                  |                        |           |         |                    |           |       |      |         |
|          |               |                  |                        | Sec       |         |                    |           |       |      |         |

## Site Params

From the POP Discount Configuration form, select the [Site Params] tab

| POP Discount Configuration                           |                                                 |  |  |  |
|------------------------------------------------------|-------------------------------------------------|--|--|--|
| Site Params Fuel Discounts POP I                     | Discounts Discount Coupon                       |  |  |  |
| POP Discount Enabled<br>Sales Configuration Paramete | rs                                              |  |  |  |
|                                                      | Basic                                           |  |  |  |
| POR Discount Mode                                    | Free Award Security Level 0                     |  |  |  |
| FOF Discount Mode                                    | Prompt For POP Recalc 🛛 🔽                       |  |  |  |
| Basic     Device Codes                               | Fuel Low Limit 10.00                            |  |  |  |
| Basic + Codes     Basic + Membershin                 | Receipt Promo Type                              |  |  |  |
| C basic + membership                                 | Unit Price/Gallon                               |  |  |  |
|                                                      | Total Savings                                   |  |  |  |
| Fuel & DCR Site Parameters                           |                                                 |  |  |  |
| POP Configuration Type                               | Prompt For Member ID                            |  |  |  |
| Standard                                             | Enable Postpay Member ID                        |  |  |  |
| C Alternate                                          | Enable Card Member ID     Enable Scan Member ID |  |  |  |
|                                                      | C chave Scan Wender ID                          |  |  |  |

NOTE

When the POP Discount Enabled checkbox is selected, the tabs become active to allow the configuration of POP Discounts. If the checkbox is not selected, the POP Discount feature remains disabled.

#### **Basic POP Discount Mode**

The Basic POP Discount Mode discounts the price of the fuel when it is purchased or generates coupons redeemable for merchandise discounts.

1. From the POP Discount Configuration, select the [Site Params] tab.

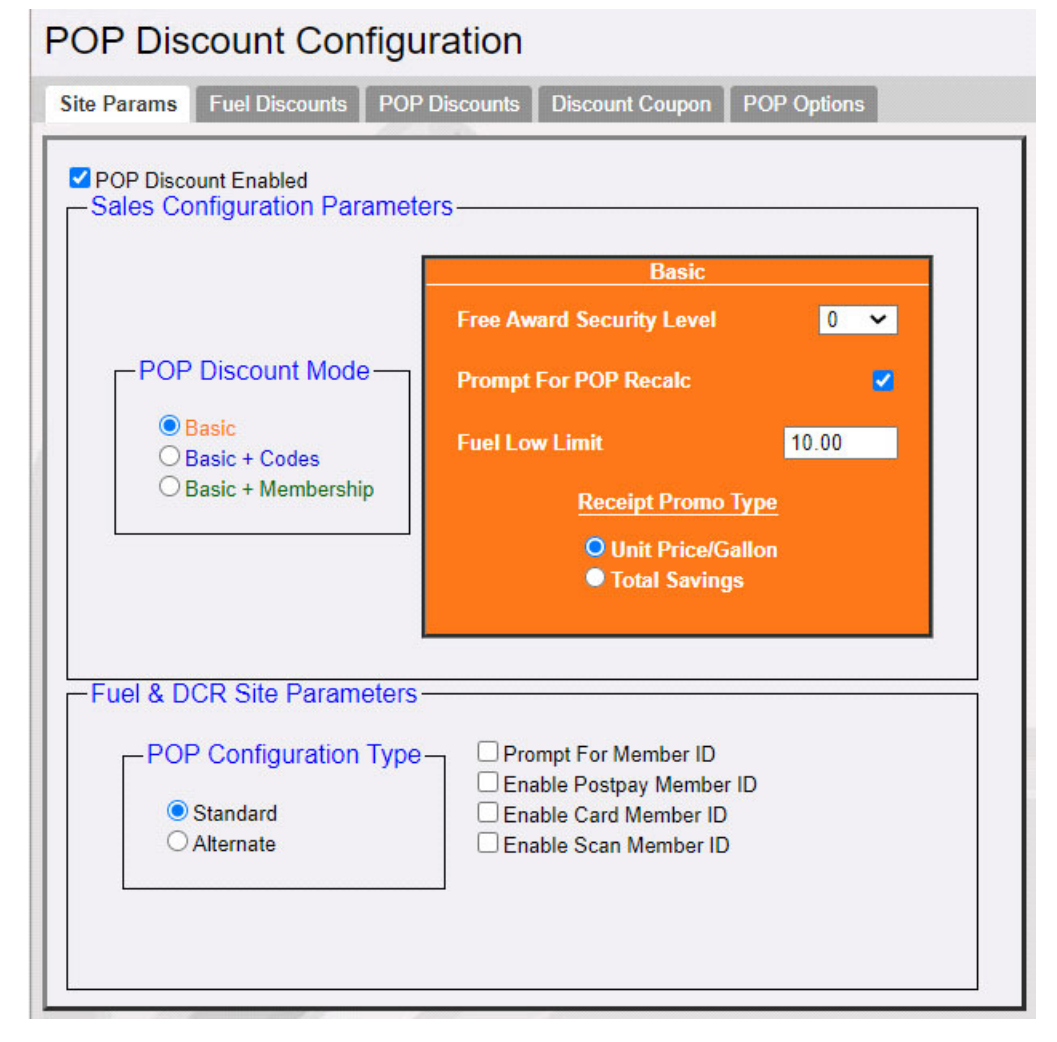

2. Configure the Basic parameters.

| Value                        | Description                                                                 |
|------------------------------|-----------------------------------------------------------------------------|
| Basic                        | Initiates the Basic POP Discount Mode.                                      |
| POP Discount<br>Enabled      | Enables the POP Discount feature.                                           |
| Free Award<br>Security Level | Sets the security level needed to award a free POP Discount coupon <0 - 9>. |

| Value                    | Description                                                                                                    |
|--------------------------|----------------------------------------------------------------------------------------------------|
| Prompt For POP<br>Recalc | Prompt for POP Recalc is <u>ONLY</u> applicable for Ruby and Sapphire. It alerts the cashier that the total is adjusting as the POP Discount is applied to a Post-Pay fuel sale.                                                                     |
| Fuel Low Limit           | Sets the lowest possible value that can be used for the POP Fuel Limit setting<br>on each POP record <b>&lt;\$0.00</b> to <b>\$99.99&gt;.</b> Low Limit is ONLY applicable to PLU<br>and Minimum Department Purchase discounts.                      |
| Receipt Promo<br>Type    | <ul> <li>Sets the Receipt Promo Type.</li> <li>Unit Price/Gallon: Prints the discount on the receipt as savings in cents-per-gallon (by volume).</li> <li>Total Savings: Prints the discount on the receipt as total savings (by amount).</li> </ul> |

3. Configure the Fuel & DCR Site Parameters.

| Fuel & DCR Site Parameters                        |                                                                                                    |
|---------------------------------------------------|----------------------------------------------------------------------------------------------------|
| POP Configuration Type     Standard     Alternate | <ul> <li>Prompt For Member ID</li> <li>Enable Postpay Member ID</li> <li>Enable Card Member ID</li> <li>Enable Scan Member ID</li> </ul> |

| Value                       | Description                                                                                      |  |
|-----------------------------|--------------------------------------------------------------------------------------------------|--|
| Fuel & DCR Site Para        | Fuel & DCR Site Parameters                                                                       |  |
| POP Configuration<br>Type   | Sets the POP Configuration Type <b><standard< b=""> or <b>Alternate&gt;</b>.</standard<></b>     |  |
| Prompt For<br>Member ID     | Allows the site to prompt for a membership card, with both inside and outside sales.             |  |
| Enable Postpay<br>Member ID | Allows the customer to scan a membership card and receive a fuel discount at the DCR and inside. |  |
| Enable Card<br>Member ID    | Allows mag-stripe cards to be accepted both inside and at the DCR.                               |  |
| Enable Scan<br>Member ID    | Allows bar-coded cards to be accepted inside and at the DCRs.                                    |  |

| Value        | Description                                                            |
|--------------|------------------------------------------------------------------------|
| If both Enab | le Card Member ID and Enable Scan Member ID are selected, two POP      |
| Discount def | finitions are required: one for swiping cards, one for scanning cards. |

4. Select [Save] to accept, or [Cancel] to exit without saving changes.

#### Basic + Codes POP Discount Mode

Basic + Codes POP Discount Mode discounts the price of the fuel when it is purchased or generates coupons redeemable for merchandise.

1. From POP Discount Configuration, select the [Site Params] tab.

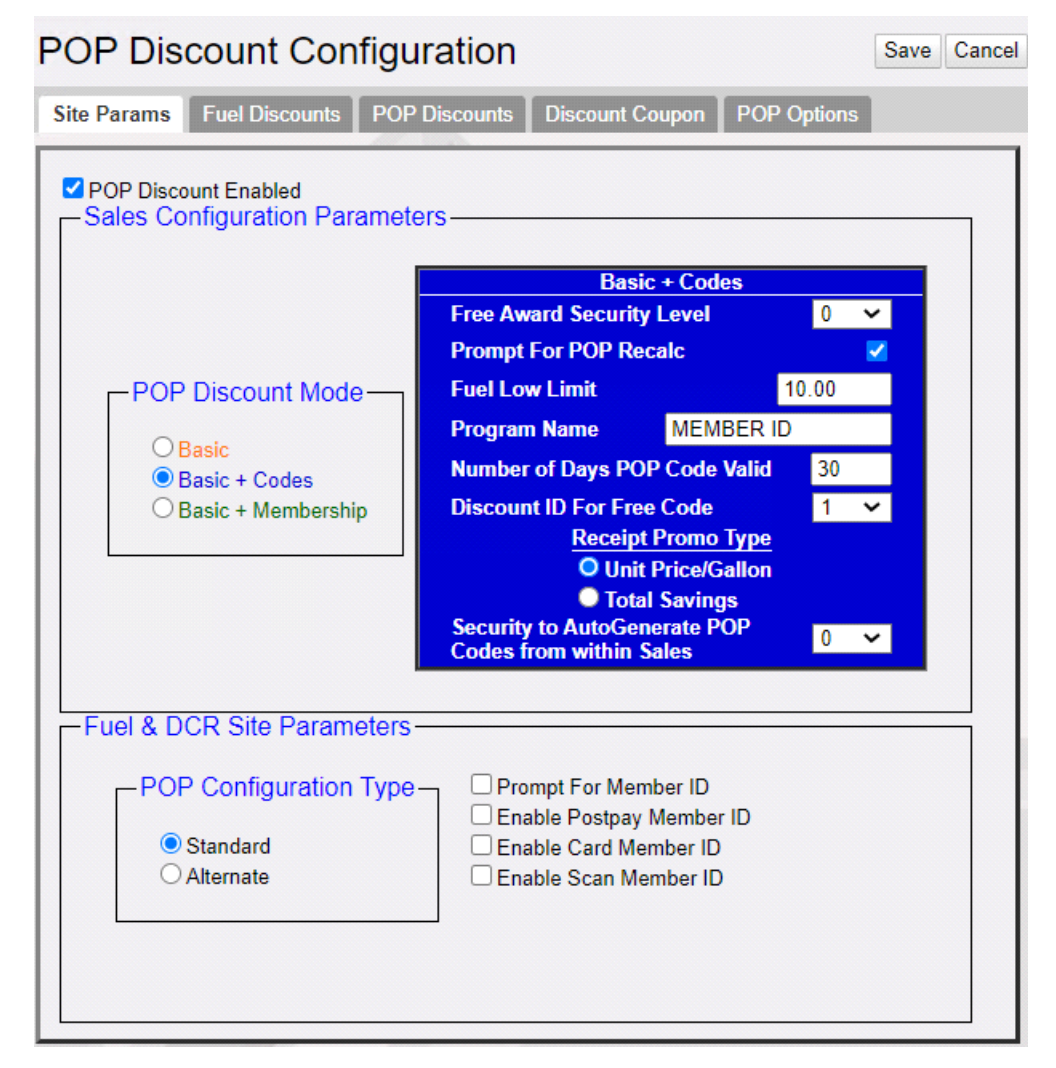

2. Configure the Basic + Codes parameters.

| Value                     | Description                                                                                                    |
|---------------------------|----------------------------------------------------------------------------------------------------|
| Basic + Codes             | Initiates the Basic + Codes POP Discount Mode.                                                                                                    |
| POP Discount Enabled      | Enables the POP Discount feature.                                                                                                    |
| Free Award Security Level | Assigns a security level needed to award a free POP Discount coupon <0 - 9>.                                                                                                    |
| Prompt For POP Recalc     | Prompt for POP Recalc is <u>ONLY</u> applicable for Ruby and Sapphire. It alerts the cashier that the total is adjusting as the POP Discount is applied to a Post-Pay fuel sale. |

| Value                                                      | Description                                                                                                    |
|------------------------------------------------------------|----------------------------------------------------------------------------------------------------|
| Fuel Low Limit                                             | Sets the lowest possible value that can be used for the POP Fuel<br>Limit setting on each POP record <b>&lt;\$0.00</b> to <b>\$99.99&gt;</b> . Low Limit is<br>ONLY applicable to PLU and Minimum Department Purchase<br>discounts.                  |
| Program Name                                               | Determines a program name <1 to 15 characters>.                                                                                                    |
| # of Days POP Code Valid                                   | Sets the number of days a POP Code is valid.                                                                                                    |
| Discount ID For Free Code                                  | Sets the free code <1-20>.                                                                                                    |
| Receipt Promo Type                                         | <ul> <li>Sets the Receipt Promo Type.</li> <li>Unit Price/Gallon: Prints the discount on the receipt as savings in cents-per-gallon (by volume).</li> <li>Total Savings: Prints the discount on the receipt as total savings (by amount).</li> </ul> |
| Security to AutoGenerate<br>POP Codes from within<br>Sales | Sets the security level needed to AutoGenerate POP Discount codes <0 - 9>.                                                                                                    |

### 3. Configure the Fuel & DCR Site Parameters.

| Fuel & DCR Site Parameters |                          |  |
|----------------------------|--------------------------|--|
| - POP Configuration Type   | Prompt For Member ID     |  |
| T OF Configuration Type    | Enable Postpay Member ID |  |
| Standard                   | 🗹 Enable Card Member ID  |  |
| C Alternate                | Enable Scan Member ID    |  |
|                            |                          |  |

| Value                       | Description                                                                                      |  |
|-----------------------------|--------------------------------------------------------------------------------------------------|--|
| Fuel & DCR Site Par         | Fuel & DCR Site Parameters                                                                       |  |
| POP Configuration<br>Type   | Sets the POP Configuration Type <b><standard< b=""> or <b>Alternate&gt;</b>.</standard<></b>     |  |
| Prompt For<br>Member ID     | Allows the site to prompt for a membership card, with both inside and outside sales.             |  |
| Enable Postpay<br>Member ID | Allows the customer to scan a membership card and receive a fuel discount at the DCR and inside. |  |
| Enable Card<br>Member ID    | Allows mag-stripe cards to be accepted inside and at the DCR.                                    |  |
| Enable Scan<br>Member ID    | Allows bar-coded cards to be accepted inside and at the DCRs.                                    |  |

| Value Description |                                                                       |
|-------------------|-----------------------------------------------------------------------|
| If both Enab      | le Card and Scan Member ID are selected, two POP Discount definitions |
| are required      | I: one for swiping cards, one for scanning cards.                     |

4. Select [Save] to accept, or [Cancel] to exit without saving changes.

#### Basic + Membership POP Discount Mode

Basic + Membership POP Discount Mode discounts the price of the fuel when it is purchased or generates coupons redeemable for merchandise.

1. From the POP Discount Configuration, select the [Site Params] tab.

| POP Discount Enabled                                          | IS                             |                                         |       |
|---------------------------------------------------------------|--------------------------------|-----------------------------------------|-------|
|                                                               | Basic + Membership             |                                         |       |
|                                                               | Free Award Security            | Level                                   | 0 💌   |
| POP Discount Mode                                             | Prompt For POP Rec             | alc                                     |       |
| © Basic                                                       | Fuel Low Limit                 |                                         | 10.00 |
| <ul> <li>Basic + Codes</li> <li>Basic + Membership</li> </ul> | Program Name                   | MEMBER ID                               |       |
|                                                               | Receipt  <br>① Unit<br>● Total | Promo Type<br>Price/Gallon<br>  Savings |       |

2. Configure the Basic + Membership POP Discount Mode window.

| Value                        | Description                                                                                                    |
|------------------------------|----------------------------------------------------------------------------------------------------|
| Basic +<br>Membership        | Initiates the Basic + Membership POP Discount Mode.                                                                                                    |
| POP Discount<br>Enabled      | Enables POP Discount at the site.                                                                                                    |
| Free Award<br>Security Level | Assigns a security level needed to award a free POP Discount coupon <0 - 9>.                                                                                                    |
| Prompt For POP<br>Recalc     | Prompt for POP Recalc is <u>ONLY</u> applicable for Ruby and Sapphire. It alerts the cashier that the total is adjusting as the POP Discount is applied to a Post-Pay fuel sale.                                                    |
| Fuel Low Limit               | Sets the lowest possible value that can be used for the POP Fuel Limit setting<br>on each POP record <b>&lt;\$0.00</b> to <b>\$99.99</b> . <i>Low Limit is ONLY applicable to PLU</i><br>and Minimum Department Purchase discounts. |

| Value                 | Description                                                                                                    |
|-----------------------|----------------------------------------------------------------------------------------------------|
| Program Name          | Determines a program name <1 to 15 characters>.                                                                                                    |
| Receipt Promo<br>Type | <ul> <li>Sets the Receipt Promo Type <unit gallon="" or="" price="" savings="" total="">.</unit></li> <li>Unit Price/Gallon: Prints the discount on the receipt as savings in cents-per-gallon (by volume).</li> <li>Total Savings: Prints the discount on the receipt as total savings (by amount).</li> </ul> |

3. Configure the Fuel & DCR Site Parameters.

| Fuel & DCR Site Parameters |                            |
|----------------------------|----------------------------|
| - POP Configuration Type   | Prompt For Member ID       |
| TOT Configuration Type -   | 🗹 Enable Postpay Member ID |
| Standard                   | Enable Card Member ID      |
| Alternate                  | Enable Scan Member ID      |

| Value                                                                                                    | Description                                                                                      |
|----------------------------------------------------------------------------------------------------|--------------------------------------------------------------------------------------------------|
| Fuel & DCR Site Para                                                                                                    | ameters                                                                                          |
| POP Configuration<br>Type                                                                                                    | Sets the POP Configuration Type <b><standard< b=""> or <b>Alternate&gt;</b>.</standard<></b>     |
| Prompt For<br>Member ID                                                                                                    | Allows the site to prompt for a membership card, with both inside and outside sales.             |
| Enable Postpay<br>Member ID                                                                                                    | Allows the customer to scan a membership card and receive a fuel discount at the DCR and inside. |
| Enable Card<br>Member ID                                                                                                    | Allows mag-stripe cards to be accepted both inside and at the DCR.                               |
| Enable Scan<br>Member ID                                                                                                    | Allows bar-coded cards to be accepted inside and at the DCRs.                                    |
| If both Enable Card and Scan Member ID are selected, two POP Discount definitions are required: one for swiping cards, one for scanning cards. |                                                                                                  |

4. Select [Save] to accept, or [Cancel] to exit without saving changes.

# **Fuel Discounts Tab**

#### Standard Configuration

Standard configuration allows up to 10 transaction qualifiers to be defined to earn a POP discount. For each definition, up to twenty grades of fuel can be assigned a discount amount off the price per gallon (from 0-99.9 cents a gallon). The Fuel Discount table can have up to 25 definitions. Each group designates a discount amount for each fuel grade and the amount can be zero.

1. From the POP Discount Configuration menu, select the [Fuel Discounts] tab.

| D  |                                                               | count    | Configura       | tion  |       |       |       |       |       |       |         |         |          |         |         |         |         |         |         |          |          |
|----|---------------------------------------------------------------|----------|-----------------|-------|-------|-------|-------|-------|-------|-------|---------|---------|----------|---------|---------|---------|---------|---------|---------|----------|----------|
| FV |                                                               |          |                 |       |       |       |       |       |       |       |         |         |          |         |         |         |         |         |         |          |          |
| Si | n Paramo Fuel Discounts Discounts Discount Coupon POP Options |          |                 |       |       |       |       |       |       |       |         |         |          |         |         |         |         |         |         |          |          |
| Г  | Fuel Disc                                                     | ount Def | initions Table- |       |       |       |       |       |       |       |         |         |          |         |         |         |         |         |         |          |          |
|    | DEF#                                                          | REG      | MIDGRADE        | PREM  | UNLD4 | UNLD5 | METH  | DIESL | KERSN | REG   | UNUSED1 | UNUSED2 | UNU SED3 | UNUSED4 | UNUSED5 | UNUSED6 | UNUSED7 | UNUSED8 | UNUSED9 | UNUSED10 | UNUSED11 |
|    | 1                                                             | 0.000    | 0.000           | 0.000 | 0.000 | 0.000 | 0.000 | 0.000 | 0.000 | 0.000 | 0.000   | 0.000   | 0.000    | 0.000   | 0.000   | 0.000   | 0.000   | 0.000   | 0.000   | 0.000    | 0.000    |
|    | 2                                                             | 0.000    | 0.000           | 0.000 | 0.000 | 0.000 | 0.000 | 0.000 | 0.000 | 0.000 | 0.000   | 0.000   | 0.000    | 0.000   | 0.000   | 0.000   | 0.000   | 0.000   | 0.000   | 0.000    | 0.000    |
|    | 3                                                             | 0.000    | 0.000           | 0.000 | 0.000 | 0.000 | 0.000 | 0.000 | 0.000 | 0.000 | 0.000   | 0.000   | 0.000    | 0.000   | 0.000   | 0.000   | 0.000   | 0.000   | 0.000   | 0.000    | 0.000    |
|    | 4                                                             | 0.000    | 0.000           | 0.000 | 0.000 | 0.000 | 0.000 | 0.000 | 0.000 | 0.000 | 0.000   | 0.000   | 0.000    | 0.000   | 0.000   | 0.000   | 0.000   | 0.000   | 0.000   | 0.000    | 0.000    |
|    | 5                                                             | 0.000    | 0.000           | 0.000 | 0.000 | 0.000 | 0.000 | 0.000 | 0.000 | 0.000 | 0.000   | 0.000   | 0.000    | 0.000   | 0.000   | 0.000   | 0.000   | 0.000   | 0.000   | 0.000    | 0.000    |
|    | 6                                                             | 0.000    | 0.000           | 0.000 | 0.000 | 0.000 | 0.000 | 0.000 | 0.000 | 0.000 | 0.000   | 0.000   | 0.000    | 0.000   | 0.000   | 0.000   | 0.000   | 0.000   | 0.000   | 0.000    | 0.000    |
|    | 7                                                             | 0.000    | 0.000           | 0.000 | 0.000 | 0.000 | 0.000 | 0.000 | 0.000 | 0.000 | 0.000   | 0.000   | 0.000    | 0.000   | 0.000   | 0.000   | 0.000   | 0.000   | 0.000   | 0.000    | 0.000    |
|    | 8                                                             | 0.000    | 0.000           | 0.000 | 0.000 | 0.000 | 0.000 | 0.000 | 0.000 | 0.000 | 0.000   | 0.000   | 0.000    | 0.000   | 0.000   | 0.000   | 0.000   | 0.000   | 0.000   | 0.000    | 0.000    |
|    | 9                                                             | 0.000    | 0.000           | 0.000 | 0.000 | 0.000 | 0.000 | 0.000 | 0.000 | 0.000 | 0.000   | 0.000   | 0.000    | 0.000   | 0.000   | 0.000   | 0.000   | 0.000   | 0.000   | 0.000    | 0.000    |
|    | 10                                                            | 0.000    | 0.000           | 0.000 | 0.000 | 0.000 | 0.000 | 0.000 | 0.000 | 0.000 | 0.000   | 0.000   | 0.000    | 0.000   | 0.000   | 0.000   | 0.000   | 0.000   | 0.000   | 0.000    | 0.000    |

2. Select the <DEF#1> value and double click on the [UNLD].

| Value                     | Description                                                                                                 |  |  |  |  |  |
|---------------------------|----------------------------------------------------------------------------------------------------|--|--|--|--|--|
| Fuel Discount Definitions |                                                                                                    |  |  |  |  |  |
| DEF#                      | The Definition ID, which is assigned to individual POP Discount and cannot be edited.                       |  |  |  |  |  |
| Grade Columns             | Displays up to twenty fuel products. Only products previously assigned to a hose are available for pricing. |  |  |  |  |  |
| 2 Ent                     | 2. Enter the new [Discount] value (01, 20), for that final reads, then double                               |  |  |  |  |  |

3. Enter the new [Discount] value <01 - 20> for that fuel grade, then double click on the next fuel grade.

| Fuel Disco | uel Discount Definitions Table |       |       |       |       |       |       |       |       |  |
|------------|--------------------------------|-------|-------|-------|-------|-------|-------|-------|-------|--|
| DEF#       | UNLD1                          | UNLD2 | UNLD3 | UNLD4 | UNLD5 | METH  | DIESL | KERSN | REG   |  |
| 1          | 0.100                          | 0.000 | 0.000 | 0.000 | 0.000 | 0.000 | 0.000 | 0.000 | 0.000 |  |

- 4. Repeat the steps to define up to 25 fuel discounts for up to nine grades of fuel.
- 5. Select [Save] to accept, or [Cancel] to exit without saving changes.
- 6. To apply new settings, go to: Configuration Client > Tools > Refresh Configuration.

#### Alternate Configuration

Alternate configuration is supported at all sites except those with Bennett dispensers. It is employed by sites encountering performance degradation issues with standard configuration. Alternate allows one POP Discount price for each grade, a discounted price using the cents difference setup in the Cash/Credit pricing parameters, and lastly, allows POP Discounts or Cash/Credit Pricing to be used at any time, but not both together.

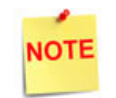

Alternate configuration must be used for Gilbarco sites still running PAM version 31.1.

1. From POP Discount Configuration, select the [Fuel Discounts] tab.

| F | POP Discount Configuration                               |           |              |             |       |       |       |       |       |       |       |
|---|----------------------------------------------------------|-----------|--------------|-------------|-------|-------|-------|-------|-------|-------|-------|
|   | Site Params Fuel Discounts POP Discounts Discount Coupon |           |              |             |       |       |       |       |       |       |       |
|   | F                                                        | uel Disco | ount Definit | tions Table |       |       |       |       |       |       |       |
|   |                                                          | DEF#      | UNLD1        | UNLD2       | UNLD3 | UNLD4 | UNLD5 | METH  | DIESL | KERSN | REG   |
|   |                                                          | 1         | 0.000        | 0.000       | 0.000 | 0.000 | 0.000 | 0.000 | 0.000 | 0.000 | 0.000 |

2. Select the value **<DEF#1>** and double click on the **[UNLD1]**.

| Value               | Description                                                                                               |  |  |  |  |  |  |
|---------------------|----------------------------------------------------------------------------------------------------|--|--|--|--|--|--|
| Fuel Discount Defin | itions                                                                                                    |  |  |  |  |  |  |
| DEF#                | The Definition ID, which is assigned to individual POP Discount and cannot be edited.                     |  |  |  |  |  |  |
| Grade Columns       | Displays up to nine fuel products. Only products previously assigned to a hose are available for pricing. |  |  |  |  |  |  |

3. Enter the new [Discount] value <01 - 20> for that fuel grade, then double click on the next fuel grade.

| r | Fuel Disco | uel Discount Definitions Table |       |       |       |       |       |       |       |       |  |
|---|------------|--------------------------------|-------|-------|-------|-------|-------|-------|-------|-------|--|
|   | DEF#       | UNLD1                          | UNLD2 | UNLD3 | UNLD4 | UNLD5 | METH  | DIESL | KERSN | REG   |  |
|   | 1          | 0.100                          | 0.000 | 0.000 | 0.000 | 0.000 | 0.000 | 0.000 | 0.000 | 0.000 |  |

- 4. Repeat the steps to define up to 25 fuel discounts for up to nine grades of fuel.
- 5. Select [Save] to accept, or [Cancel] to exit without saving changes.
- 6. To apply new settings, go to: Configuration Client > Tools > Refresh Configuration.

## **POP Discounts Tab**

The POP Discounts form is used to define the POP Discount record.

1. From POP Discount Configuration, select the [POP Discounts] tab.

| POP Discount C                                                                                                    | OP Discount Configuration                        |                                               |  |  |  |  |  |  |
|----------------------------------------------------------------------------------------------------|--------------------------------------------------|-----------------------------------------------|--|--|--|--|--|--|
| Site Params Fuel Discou                                                                                                 | unts POP Discounts                               | Discount Coupon                               |  |  |  |  |  |  |
|                                                                                                    |                                                  | 🗖 Delete                                      |  |  |  |  |  |  |
| POP Number                                                                                                    | POP Description                                  |                                               |  |  |  |  |  |  |
| Schedule Type                                                                                                    | Schedule By Date                                 |                                               |  |  |  |  |  |  |
| By Date     By Day of We     F     By Day of We     F     F                                                             | Start Date & Time<br>08 • 17 • 2015<br>11 • 26 • | End Date & Time                               |  |  |  |  |  |  |
| Award Type<br>Discount On<br>Discount or (12)<br>Coupon Only 13<br>14                                                   | POP Dise                                         | count Definition ID 0                         |  |  |  |  |  |  |
| Discount Type<br>PLU<br>MOP<br>Card Type<br>Minimum Pur<br>Minimum Der<br>22<br>Membership<br>23<br>Membership Ca<br>24 | ase<br>Jired None 💌                              | PLU Discount Type PLU Quantity POP Fuel Limit |  |  |  |  |  |  |

2. Configure the POP Number and Description.

| Value           | Description                                          |
|-----------------|------------------------------------------------------|
| POP Discount    |                                                      |
| POP Number      | Defines a number for up to ten POP Records <1 - 25>. |
| POP Description | Defines the POP Discount name <1 - 16 characters>.   |

3. Configure the Schedule Type and Date parameters.

| Schedule Type          | Schedule By Date                                     |                                             |
|------------------------|------------------------------------------------------|---------------------------------------------|
| By Date By Day of Week | Start Date & Time<br>09 • 17 • 2015 • 📰<br>15 • 24 • | End Date & Time 09 • 17 • 2015 •  15 • 24 • |

| Value                      | Description                                                                                                    |  |  |  |  |  |  |
|----------------------------|----------------------------------------------------------------------------------------------------|--|--|--|--|--|--|
| By Date                    | Period of time the POP Discount is active.                                                                                                    |  |  |  |  |  |  |
| Start Date                 | Date the POP Discount will begin <mm dd="" yyyy="">.</mm>                                                                                                    |  |  |  |  |  |  |
| Start Time                 | Time the POP Discount will begin <24 hour format>.                                                                                                    |  |  |  |  |  |  |
| End Date                   | Last day the POP Discount is active <mm dd="" yyyy="">.</mm>                                                                                                    |  |  |  |  |  |  |
| End Time                   | Last time the POP Discount is active <b>&lt;24 hour format&gt;</b> .                                                                                                    |  |  |  |  |  |  |
| By Day of Week             | Defines the weekday the POP Discount is active.                                                                                                    |  |  |  |  |  |  |
| Schedule By Day<br>of Week | Sets each weekday the POP Discount is active. Weekday options are<br>Sunday to Saturday<br><s f="" m="" s="" t="" w="">.<br/>Schedule Type Schedule By Day of Week<br/>By Date By Date By Day of Week<br/>By Date By Date V V V V</s> |  |  |  |  |  |  |

4. Configure an [Award Type] parameter.

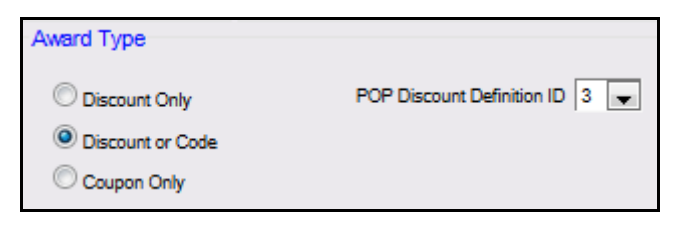

| Value                                                                   | Description                                                                                                    |  |  |  |  |  |  |
|-------------------------------------------------------------------------|----------------------------------------------------------------------------------------------------|--|--|--|--|--|--|
| Award Type                                                              |                                                                                                    |  |  |  |  |  |  |
| Discount Only                                                           | Sets a fuel only POP discount and is available to all sites.                                                                            |  |  |  |  |  |  |
| When select<br>25>.                                                     | ed, the <b>[POP Discount Definition ID]</b> activates to select a DEF# < <b>1</b> -                                                     |  |  |  |  |  |  |
| Discount or Code                                                        | Sets the option to issue a discount or a code that can be used another day.                                                             |  |  |  |  |  |  |
| Only availab                                                            | le for sites designated as Basic+Codes.                                                                                                 |  |  |  |  |  |  |
| Coupon Only                                                             | Establishes a discount by coupon only. Only available for sites designated as Basic and Basic+Codes.                                    |  |  |  |  |  |  |
| POP Discount<br>Definition IDDetermines the POP Definition ID <1 - 25>. |                                                                                                    |  |  |  |  |  |  |
| The POP disc<br>Alternate di                                            | The POP discount Definition ID box is disabled if Coupon Only is selected or if Alternate dispenser type was chosen in Site Parameters. |  |  |  |  |  |  |

5. Configure the Discount Type parameters.

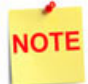

When the Discount Type is selected, the corresponding Discount Type parameters display.

**5.A. Discount Type -PLU:** Based on specific PLU purchases (e.g., buy a Deluxe Car Wash and get a five cents-pergallon discount on a Premium fuel purchase), but PLUs with a fee/ charge and used in a promotion can be utilized.

| Discount Type                 | PLU Discount Type        |
|-------------------------------|--------------------------|
|                               | PLU 000000000147 2 000 🗮 |
| Card Type                     | Quantity 1               |
| C Minimum Purchase            | POP Fuel Limit 5.00      |
| C Minimum Dept Purchase       |                          |
| C Membership                  |                          |
| Membership Card Required None |                          |

| Value | Description                                                 |  |
|-------|-------------------------------------------------------------|--|
| PLU   | Product that must be purchased to qualify for the discount. |  |

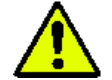

Do NOT use PLUs assigned to a negative department.

| Modifier                    | If the PLU is valid a yellow index card icon appears.                                                                                           |
|-----------------------------|----------------------------------------------------------------------------------------------------|
| Quantity                    | Quantity of the PLU needed for the discount <0 - 999>.                                                                                          |
| POP Fuel Limit              | Volume limit for the fuel that is subject to a POP Discount <0 - 999>.<br>POP Fuel Limit may NOT be lower than the limit set in Fuel Low Limit. |
| Membership Card<br>Required | Indicates if a card is required for the PLU Discount Type.                                                                                      |

**5.B. Discount Type - MOP:** Based on a specific payment method (e.g., pay with cash and receive a discount on select fuel products).

| Discount Type                 | MOP Discount Type |  |
|-------------------------------|-------------------|--|
| © PLU                         | MOP CASH          |  |
| MOP                           |                   |  |
| Card Type                     |                   |  |
| C Minimum Purchase            |                   |  |
| C Minimum Dept Purchase       |                   |  |
| C Membership                  |                   |  |
| Membership Card Required None |                   |  |

| Value                       | Description                                                |  |
|-----------------------------|------------------------------------------------------------|--|
| МОР                         | Payment that must be used to qualify for a discount.       |  |
| Membership<br>Card Required | Indicates if a card is required for the MOP Discount Type. |  |

**5.C. Discount Type - Card Type:** Based on a specific credit card type used in the transaction (e.g., use XYZ credit card and get a two cents-per-gallon discount on any fuel purchase). If the card type matches the range, the payment qualifies for a discount.

| Discount Type                 | Card Discount Type  |
|-------------------------------|---------------------|
| © PLU                         | Card Type DEBIT 🗨   |
| O MOP                         | Show Low Fee Cards: |
| Order Type                    | Nees                |
| C Minimum Purchase            | © None              |
| O Minimum Dept Purchase       | Mask     Range      |
| Membership                    |                     |
| Membership Card Required None |                     |

| Value                                                                                                    | Description                                                                                                    |                        |  |
|----------------------------------------------------------------------------------------------------|----------------------------------------------------------------------------------------------------|------------------------|--|
| Card Type                                                                                                    | Card Type allowed to qualify for a discount.                                                                                                    |                        |  |
| Show Low Fee<br>Cards                                                                                                    | Allows the display of low fee cards.                                                                                                    |                        |  |
| None                                                                                                    | POP by BIN is not required.                                                                                                    |                        |  |
| Bin is a pre-defined block or pattern set of numbers which identify a card (e.g., Discover is 6011, Mastercard 5178, etc). |                                                                                                    |                        |  |
| Mask                                                                                                    | POP by BIN reward is according to the Mask offered. Enter up to <6 digits>, beginning with the first digit. Masking is when the range attempts to find the card match.                                                                                                    |                        |  |
| Range                                                                                                    | POP by BIN reward is according to<br>the Range offered.<br>Enter up to <6 digits> for the Start<br>BIN range and End BIN range. Enter the lowest and highest digits<br>to include all of the customers to be<br>rewarded. The range is a pattern which helps<br>identify a group of cards within a<br>defined block of cards (i.e., Visa<br>cards, Discover, Dinner's Club, etc). Card Discount Type Card Type  Card Type  Show Low Fee Cards:  None Mask Bange Start Bin 900000 End Bin 999999 |                        |  |
| Membership Card<br>Required                                                                                                | Indicates if a card is required for the Car                                                                                                    | rd Type Discount Type. |  |

**5.D. Discount Type -Minimum Purchase:** Based on spending a specific amount during a certain period (e.g., spend \$20.00 in May and get three cents-pergallon off on premium fuel or two cents-pergallon off all other fuel grades).

| Discount Type                   | Minimum Purchase Discount Type |
|---------------------------------|--------------------------------|
| © PLU<br>© MOP                  | Minimum Purchase Amount<br>5   |
| Card Type                       |                                |
| Minimum Purchase                |                                |
| C Minimum Dept Purchase         |                                |
| C Membership                    |                                |
| Membership Card Required None 💌 |                                |

| Value                       | Description                                                       |  |  |
|-----------------------------|-------------------------------------------------------------------|--|--|
| Minimum Purchase            |                                                                   |  |  |
| Minimum<br>Purchase Amount  | Value that must be spent to qualify for a discount <\$0 - \$999>. |  |  |
| Membership Card<br>Required | Indicates if a card is required for the MOP Discount Type.        |  |  |

5.E. Discount Type -Minimum Dept Purchase: Based on spending a minimum amount in a specific department (e.g., spend \$10.00 in the grocery department and get two cents-pergallon off on premium fuel or one cent-per-

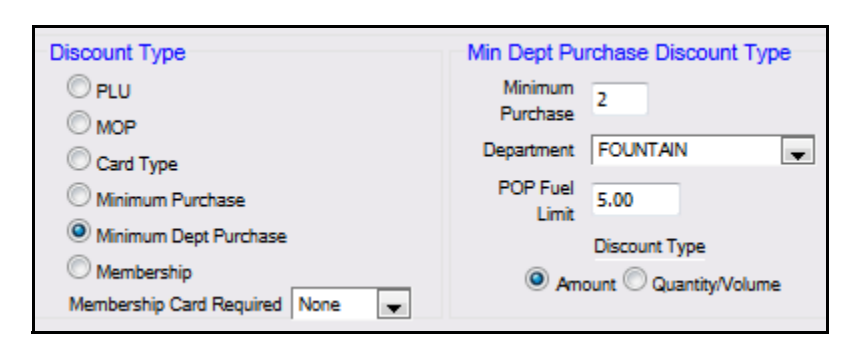

gallon off all other fuel grades). Discount applies to the net price.

| Value                      | Description                                                                                                    |  |  |
|----------------------------|----------------------------------------------------------------------------------------------------|--|--|
| Minimum Dept Purchase      |                                                                                                    |  |  |
| Minimum<br>Purchase Amount | Value needed to qualify for a discount < <b>\$0 - \$999&gt;.</b>                                                                              |  |  |
| Department                 | Department from which the purchase is required.                                                                                               |  |  |
| POP Fuel Limit             | Volume limit of the fuel that is subject to a discount<br><0 - 999>. POP Fuel Limit may NOT be lower than the limit set in Fuel<br>Low Limit. |  |  |
| Discount Type              | Applies the minimum <b><amount or="" quantity="" volume="">.</amount></b>                                                                     |  |  |

**5.F. Discount Type -Membership:** Based on using a scannable/ swipeable POP Discount membership card (e.g., use a membership card and get five cents-pergallon off on any fuel purchase).

| Discount Type                   | Membership Discount Type |  |
|---------------------------------|--------------------------|--|
| © PLU                           | Bar Code O Mag Stripe    |  |
| © MOP                           | Manual Entry Permitted   |  |
| Card Type                       | Member Mask 4321         |  |
| O Minimum Purchase              |                          |  |
| C Minimum Dept Purchase         |                          |  |
| Membership                      |                          |  |
| Membership Card Required None 🚽 |                          |  |

| Value                                                                                                    | Description                                                                                                    |  |  |  |
|----------------------------------------------------------------------------------------------------|----------------------------------------------------------------------------------------------------|--|--|--|
| Bar Code                                                                                                    | Indicates the membership card has a Bar Code that can be scanned.                                                                                                    |  |  |  |
| Manual Entry<br>Permitted                                                                                                    | Allows the cashier to enter a barcode or mag-stripe code manually.<br>This parameter doesn't apply to DCR initiated transactions.                                                                                                    |  |  |  |
| The membership Discount Type option is only available if POP Discount Mode [Basic + Membership] is selected in the Site Parameters tab. |                                                                                                    |  |  |  |
| Member Mask                                                                                                    | Data received from the scan or swipe of the membership card <3 or 4-<br>digit (UPC)> using asterisks to indicate accepted characters.                                                                                                    |  |  |  |
| Mag Stripe                                                                                                    | Indicates that the membership card has a Magnetic Stripe that can be swiped.                                                                                                    |  |  |  |
| Track Preference                                                                                                    | Determines whether the membership data is on<br><track 1="" 2="" or="" track=""/> of the<br>magnetic stripe.<br>Value to offset the number of digits<br>skipped before mag-stripe card track<br>digits are read <1 - 99>.<br>Consult the specific card's<br>documentation for more<br>information.<br>Membership Discount Type<br>© Bar Code @ Mag Stripe<br>Manual Entry Permitted @<br>Member Mask 4321<br>Track Preference @ Track 1 © Track 2<br>Track 1 Offset 20<br>Track 2 Offset 90 |  |  |  |

- 6. Select [Save] to accept, or [Cancel] to exit without saving changes.
- 7. To apply new settings, go to: Configuration Client > Tools > Refresh Configuration.

# Discount Coupon Tab

POP Discount Coupon Line Items are optional. They are used to record a miscellaneous note or related promotion on a receipt.

1. From POP Discount Configuration, select the [Discount Coupon] tab.

| POP Discount Configuration Save Can |                                       |               |                                                                                                    | Save Cancel |  |
|-------------------------------------|---------------------------------------|---------------|----------------------------------------------------------------------------------------------------|-------------|--|
| Site Params                         | Fuel Discounts                        | POP Discounts | Discount Coupon                                                                                    |             |  |
| POP Disc                            | POP Discount Coupon                   |               |                                                                                                    |             |  |
| Line 1                              | 50% Off<br>Danish<br>with Gas purchas | 2,            | Download to DCR required for<br>changes to take effect<br>50% Off<br>Danish<br>with Gas purchase . |             |  |

2. Configure the POP Discount Coupon parameters.

| Value           | Description                                         |
|-----------------|-----------------------------------------------------|
| Discount Coupon |                                                     |
| Line 1          | Prints on Line 1 of the coupon <1 - 20 characters>. |
| Line 2          | Prints on Line 2 of the coupon <1 - 20 characters>. |
| Line 3          | Prints on Line 3 of the coupon <1 - 20 characters>. |

- 3. Select [Save] to accept, or [Cancel] to exit without saving changes.
- 4. To apply new settings, go to: Configuration Client > Tools > Refresh Configuration.

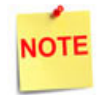

Log out and back in to all Topaz terminals after any setting modifications to allow these changes to take affect.

### Auto Generate POP Discount Codes

Utilizing this feature will create a set of valid POP Codes for an external program to reference.

The generated POP Discount Codes will be added to the transSet document, also known as the Daily Transaction Log, to be parsed out as needed.

The POP Options tab provides a detailed layout of fuel products with the list of POP Discount definitions and perspective discount amounts across each grade.

1. From POP Discount Configuration, select the [POP Options] tab.

| PI          | Dis             | cour                | nt Cor    | nfigura  | ation      |            |        |         |       |       |         |         |         |         |         |         |         |         |         |          |        |    |
|-------------|-----------------|---------------------|-----------|----------|------------|------------|--------|---------|-------|-------|---------|---------|---------|---------|---------|---------|---------|---------|---------|----------|--------|----|
| Para        | ams             | Fuel D              | liscounts | POP Dis  | scounts    | Discount ( | Soupon | POP Opt | ions  |       |         |         |         |         |         |         |         |         |         |          |        |    |
| Auto<br>Sel | Ger<br>lect F   | uel Disco           | POP Coo   | ition    | UNLD4      | UNLD5      | METH   | DIESL   | KERSN | REG   | UNUSED1 | UNUSED2 | UNUSED3 | UNUSED4 | UNUSED5 | UNUSED6 | UNUSED7 | UNUSEDA | UNUSED9 | UNUSED10 | UNUSED | 11 |
| [           | 01              | 0.100               | 0.200     | 0.300    | 0.000      | 0.000      | 0.000  | 0.000   | 0.000 | 0.000 | 0.400   | 0.500   | 0.000   | 0.000   | 0.600   | 0.000   | 0.000   | 0.000   | 0.000   | 0.700    | 0.800  | •  |
| Ent         | ter Nu<br>enera | umber of<br>ate POP | Codes to  | Generate | (300 Max.) | limit) 0   |        |         |       |       |         |         |         |         |         |         |         |         |         |          |        |    |

- 2. Select a Fuel Discount definition from the drop down menu.
- 3. Enter the number of desired codes to generate.
- 4. Click the Generate POP Codes button.

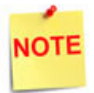

The maximum number of codes that may be generated per Fuel Discount Definition is 300.

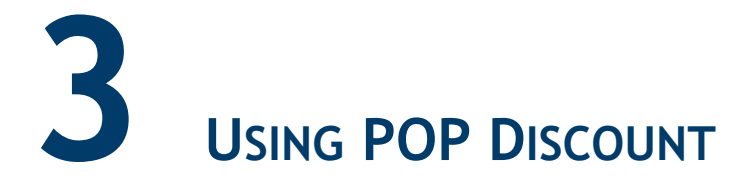

Depending on the program type, the system may prompt for membership or for a POP code when a fuel sale is added to the transaction.

Because POP discount is an automated discount, the cashier functions don't change while the program is active.

### **Basic POP Discount Functionality**

Basic POP Discount functionality involves:

- Setting up a POP Discount.
- Setting up a qualifier.
  - A qualifying fuel sale with another item that qualifies a transaction.
  - Criteria to qualify the transaction.
- Meeting the criteria.

Once the criteria is met to qualify the transaction, the consumer receives the POP Discount.

#### POP Discount Code, Inside Fuel Sale: Redeeming a Code

- 1. Touch the [Pump Number].
- 2. Enter in the [Discount Code].
- 3. Select [OK] or press [ENTER].
- 4. The receipt prints:
  - a. receipt header
  - b. transaction description
  - c. fuel quantity dispensed
  - d. fuel transaction amount
  - e. pop discount
  - f. code discount
  - g. code approval acknowledgment

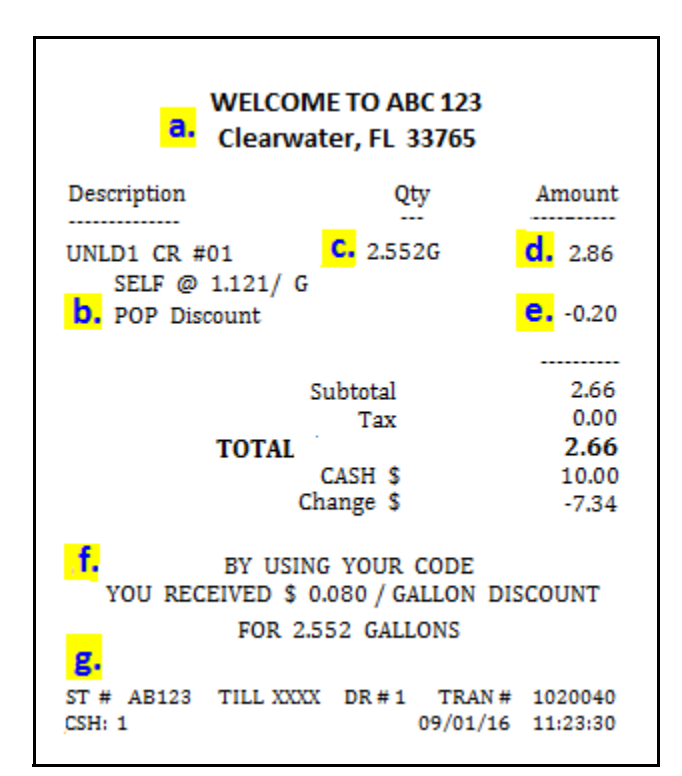

#### Manual POP Discount (Administering a POP Code or Coupon)

The Manual POP discount option provides either a coupon or free POP code (with Basic + Code program type).

The cashier has the option of offering the award to customers at their discretion.

- 1. Select [OTHER FUEL].
- 2. In the Other Fuel Functions menu, select [Manual POP Discount].
- 3. In the POP Award menu, select <Generate Code or Generate Coupon>.
- 4. The discount code or coupon receipt prints:
  - a. receipt header
  - b. transaction description
  - c. quantity dispensed
  - d. PLU transaction amount
  - e. member ID code
  - f. POP discount or coupon expiration date

#### POP Membership Discount, Inside Sales

- 1. Touch the [Pump Number].
- 2. Enter the **[ID]** or scan/swipe a membership card.

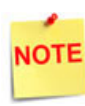

Instead of prompting on a fuel sale, the clerk may need to touch or press **[POP MEMBER CARD]** before presenting the member card.

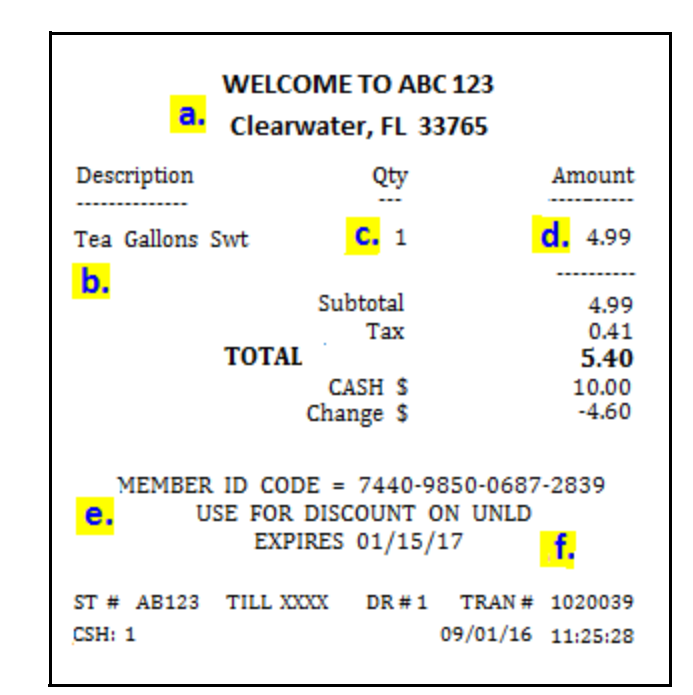

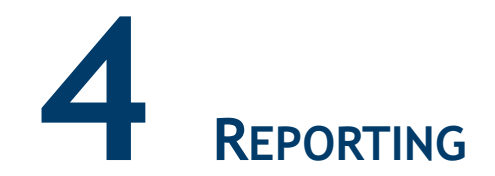

### **POP Discount Report**

The POP Discount Report displays discounts applied by fuel grade. Within each grade, the report breaks down how the discount is applied, either as a pre-dispensed discount or a post-dispensed discount.

When fuel is dispensed at the discounted rate, the amount of the discount is not included in the sales information. Therefore, it is calculated by subtracting the actual amount from what they would have paid at the street price.

The discount amount is not reported as a discount to that department. Nor, is it reflected in either the Discount or Fuel Discount memo item totals. It is reflected only in the POP Discount Report as a pre-dispensed *PRE-DISP* discount.

| POP DISCOUNT RPT       |                                                                                           |                                                               |                          |  |  |
|------------------------|-------------------------------------------------------------------------------------------|---------------------------------------------------------------|--------------------------|--|--|
| ** PRE<br>disc<br>refl | E-DISP = fuel d<br>count price; am<br>ects discount fr                                    | lispensed at<br>ount reported<br>rom street price             | 3.                       |  |  |
| **                     |                                                                                           |                                                               |                          |  |  |
| disc<br>pay            | sT-DISP = fuel<br>count applied a<br>ment is tender                                       | dispensed at<br>t Ruby when<br>ed.                            |                          |  |  |
| disc<br>pay<br>PROD    | ST-DISP = fuel<br>count applied a<br>ment is tender<br>DISC TYPE                          | dispensed at<br>t Ruby when<br>ed.<br>VOLUME                  | DISC AMT                 |  |  |
| PROD<br>UNLD1          | ST-DISP = fuel<br>count applied a<br>ment is tender<br>DISC TYPE                          | dispensed at<br>t Ruby when<br>ed.<br>VOLUME                  | DISC AMT                 |  |  |
| PROD<br>UNLD1          | ST-DISP = fuel<br>count applied a<br>ment is tender<br>DISC TYPE<br>L<br>PRE-DISP         | dispensed at<br>t Ruby when<br>ed.<br>VOLUME<br>0.00          | DISC AMT                 |  |  |
| PROD<br>UNLD1          | ST-DISP = fuel<br>count applied a<br>ment is tender<br>DISC TYPE<br>PRE-DISP<br>POST-DISP | dispensed at<br>t Ruby when<br>ed.<br>VOLUME<br>0.00<br>6.467 | DISC AMT<br>0.00<br>0.39 |  |  |

#### **Report Details:**

- TITLE: POP Discount RPT.
- **PROD:** Fuel grade.
- **DISC TYPE:** Indicates the discounts applied on pre-dispensed fuel and post-dispensed fuel.
- VOLUME: Volume of fuel pumped from the tank.
- **DISC AMT:** Amount discounted on the volume dispensed.

# **POP Discount Definition Report**

Г

The POP Discount Definition Report saves the discounted portion of the fuel sales where POP is applied. The report prints both pre-dispensed and post-dispensed transactions.

| discounted<br>where POP<br>includes bo<br>and post-di<br>payment is | represents<br>portion of th<br>was applied<br>th pre-dispe<br>spensed amo<br>tendered. | the<br>he fuel sales<br>l. Each entry<br>nsed<br>ounts. | ,                    |
|---------------------------------------------------------------------|----------------------------------------------------------------------------------------|---------------------------------------------------------|----------------------|
| DISCOUNT DEF<br>ASSOCIATED<br>GRADE                                 | INITION<br>PROGRAM 1<br>#DISC                                                          | NAME(S)<br>VOLUME                                       | DISC AMT             |
| DEF 1                                                               |                                                                                        |                                                         |                      |
| POPDEF1                                                             |                                                                                        |                                                         |                      |
| UNLD1                                                               | 2                                                                                      | 3.915                                                   | 0.04                 |
|                                                                     |                                                                                        |                                                         |                      |
| TOTALS                                                              | 2                                                                                      |                                                         | 0.04                 |
| TOTALS                                                              | 2                                                                                      |                                                         | 0.04                 |
| TOTALS<br>DEF4<br>UNKNOWN                                           | 2                                                                                      |                                                         | 0.04                 |
| TOTALS<br>DEF4<br>UNKNOWN<br>UNLD1                                  | 2                                                                                      | 2.552                                                   | 0.04                 |
| TOTALS<br>DEF4<br>UNKNOWN<br>UNLD1<br>UNLD1                         | 2<br>1<br>1                                                                            | 2.552<br>1.866                                          | 0.04<br>0.20<br>0.15 |
| TOTALS<br>DEF4<br>UNKNOWN<br>UNLD1<br>UNLD1                         | 2<br>1<br>1                                                                            | 2.552<br>1.866                                          | 0.04<br>0.20<br>0.15 |

#### **Report Details:**

- TITLE: POP Discount DEF RPT.
- **GRADE:** Fuel grade.
- **DISC TYPE:** Indicates the discounts applied on pre-dispensed fuel and post-dispensed fuel.
- VOLUME: Volume of fuel pumped from the tank.
- **DISC AMT:** Amount discounted on the volume dispensed.
- TOTAL DISCOUNT DEFINITIONS: Total of all discount definitions listed.

### **POP Discount Program Report**

The POP Discount Program Report includes the same data as the Pop Discount Definition Report except it sorts and prints by the POP program id.

#### **Report Details:**

- **PRINTED:** Date and time the report was printed.
  - MM/DD/YY: Date in month, date year format.
  - HH:MM:SS: Time in hour, and minutes.
- **STORE #:** Identifies the store location the report was generated.
- **REGISTER #:** Identifies the register the report was generated.
- SHIFT: Identifies the shift the report was generated.
- CASHIER: Identifies the individual who generated the report.
- OPEN SHIFT: Start of shift date/ time.
  - **MM/DD/YY:** Date in month, date year format.
  - HH:MM:SS: Time in hour, and minutes.
- CLOSE SHIFT: End of shift date/ time.
  - MM/DD/YY: Date in month, date year format.
  - HH:MM:SS: Time in hour, and minutes.

|                                                                                   |                                                                                              |                                                                         | -       |
|-----------------------------------------------------------------------------------|----------------------------------------------------------------------------------------------|-------------------------------------------------------------------------|---------|
| *** This repor<br>discounted<br>where PO<br>includes b<br>and post-o<br>payment i | t represents<br>d portion of<br>P was appli<br>both pre-disp<br>dispensed au<br>is tendered. | the fuel sales<br>the fuel sales<br>ed. Each entry<br>pensed<br>mounts. | s<br>V  |
| PROGRAM NAN<br>DISCOUNT                                                           | ME                                                                                           |                                                                         |         |
| GRADE                                                                             | #DISC                                                                                        | VOLUME                                                                  | DISC AM |
|                                                                                   |                                                                                              |                                                                         |         |
| DEF 4                                                                             |                                                                                              |                                                                         |         |
| UNLD1                                                                             | 1                                                                                            | 2.552                                                                   | 0.20    |
| TOTAL                                                                             | 1                                                                                            | 2.552                                                                   | 0.2     |
| POPDEF1                                                                           |                                                                                              |                                                                         |         |
| DEF 1                                                                             |                                                                                              |                                                                         |         |
| UNLD1                                                                             | 2                                                                                            | 3.915                                                                   | 0.04    |
| TOTAL                                                                             | 2                                                                                            | 3.915                                                                   | 0.04    |
| POPDEF2                                                                           |                                                                                              |                                                                         |         |
| DEF 4                                                                             |                                                                                              |                                                                         |         |
|                                                                                   | 1                                                                                            | 1.866                                                                   | 0.15    |
| UNLD1                                                                             |                                                                                              |                                                                         |         |

- TITLE: POP Discount Program Report.
- GRADE: Fuel grade.
- **DISC TYPE:** Indicates the discounts applied on pre-dispensed fuel and post-dispensed fuel.
- VOLUME: Volume of fuel pumped from the tank.

• DISC AMT: Amount discounted on the volume dispensed.

#### **POP Discount Transaction Viewer**

The Transaction Viewer allows a user to filter POP Auto code transactions by the new transaction type "Pop Auto Code".

The filters are as follows:

- No Sales
- Open Cashier
- Pay-in
- Payout
- Pop Auto Code

| 🛎 🙆 🛤 🕶 🙆                                  | ar                       | 2 🔿                   |            |                                |         |            |           |                    |                     |             |
|--------------------------------------------|--------------------------|-----------------------|------------|--------------------------------|---------|------------|-----------|--------------------|---------------------|-------------|
| Trans Types Criteria :                     |                          | Extended Criteria:    |            | Filter                         |         |            |           |                    |                     |             |
| Network Sale                               |                          | Show All              |            | Filter                         | Oper    | Value      |           |                    |                     |             |
| Open Cashier                               |                          | Dept Sale             |            | Amount                         | -       |            |           |                    |                     |             |
| Payn                                       |                          | Discount<br>Disco Dif | 1          | PLU                            |         |            |           |                    |                     |             |
| Pop Auto Code                              | p Auto Code Enor Conects |                       | Card Name  |                                |         |            |           |                    |                     |             |
| Print Cashier<br>Pump Test                 |                          | Fee<br>Fuel Event     |            | Cashier                        |         |            |           |                    |                     |             |
| Refunds<br>Refunds                         |                          | Fuel Sale             |            | Category Id                    |         |            |           |                    |                     |             |
| Intervention (Network, State               |                          | TID Check             |            | Current ale                    |         |            |           |                    |                     |             |
| Trans Type                                 |                          | Event Type            | Date/Time  |                                | Registe | Ticket Nur | Cashier   | Duration Amount  F | uel Pol Fuel Produc | Credit Card |
| pop fuel discount (<br>pop fuel discount ( | (otue                    |                       | 2016-10-14 | T141625-0400<br>T1405:00-04:00 | 0       | 0 1010030  | CORPORATE | \$0.00<br>\$0.00   |                     |             |

Auto generated POP Discount codes can also be viewed by selecting the item in the row listing:

|   | _                        |            |              |               |          |             |           |          |        |          |             |             |  |
|---|--------------------------|------------|--------------|---------------|----------|-------------|-----------|----------|--------|----------|-------------|-------------|--|
|   | Trans Type               | Event Type | Date/Time    |               | Register | Ticket Nurr | Cashier   | Duration | Amount | Fuel Por | Fuel Produc | Credit Card |  |
|   | journal                  | SECURE USE | 2016-10-14T1 | 4:16:37-04:00 | 0        |             |           | 0        |        |          |             |             |  |
| • | pop fuel discount (auto) |            | 2016-10-14T1 | 416:25-04:00  | 0        | 0           | CORPORATE |          | \$0.00 |          |             |             |  |
|   | journal                  | POP MESSAG | 2016-10-14T1 | 4:16:25-04:00 | 0        |             |           | 0        |        |          |             |             |  |
|   | journal                  | SECURE USE | 2016-10-14T1 | 4:16:25-04:00 | 0        |             |           | 0        |        |          |             |             |  |

Or accessing the journalized version "FREE POP AUTO CODE" by selecting the transaction type "journal":

|   | Trans Type               | Event Type  | Date/Time                                            | Register | Ticket Nur | Cashier   | Duration | Amount | Fuel Po | Fuel Produc | Credit Card |   |
|---|--------------------------|-------------|------------------------------------------------------|----------|------------|-----------|----------|--------|---------|-------------|-------------|---|
| _ | journal                  | SECURE USER | 2016-10-14T14:16:37-04:00                            | 0        |            |           | 0        |        |         |             |             |   |
|   | pop fuel discount (auto) | DOD MESSAGE | 2016-10-14T1416:25-04:00<br>2016-10-14T1416:25-04:00 | 0        | Q          | CORPORATE |          | \$0.00 | 1       |             |             |   |
| Ĺ | journal                  | SECURE USER | 2016-10-14T14:16:25-04:00                            | 0        |            |           | 0        | (      |         |             |             | ٦ |

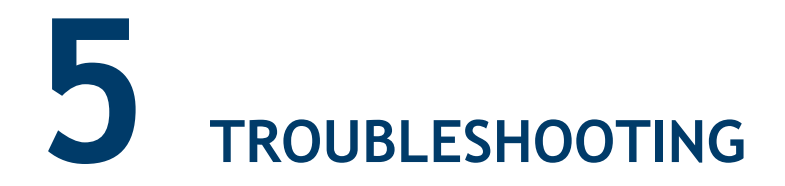

# Error Code Table

| Error<br>Code | Message                                      | Description                                                                                                    |
|---------------|----------------------------------------------|----------------------------------------------------------------------------------------------------|
| E1244         | POP CODE REJECT<br>- INVALID CODE            | POP Code provided and rejected - code does not meet requirements of internally defined algorithm.                                                                          |
| E1245         | POP CODE REJECT<br>- EXPIRED CODE            | POP Code provided and rejected as expired code based<br>on when code was generated and the configuration<br>setting of "number of days POP Code valid" in Sales<br>Config. |
| E1246         | POP CODE REJECT<br>- PREV REDEEMED           | POP Code provided and rejected - same code has been flagged as previously redeemed.                                                                                        |
| E1247         | POP CODE REJECT<br>- INVALID DISC            | POP Code provided and rejected because a discount has<br>already been applied to the fuel purchase. (POP cannot<br>apply to an already discounted fuel purchase).          |
| E1254         | MEMBER ID CARD<br>REJECTED                   | Membership card scanned for POP discount is not valid.                                                                                                    |
| E1265         | (POP Discount<br>Message)<br>ALREADY APPLIED | Attempted to apply a POP Discount at the terminal<br>when a POP Discount has already been applied at the<br>DCR.                                                           |